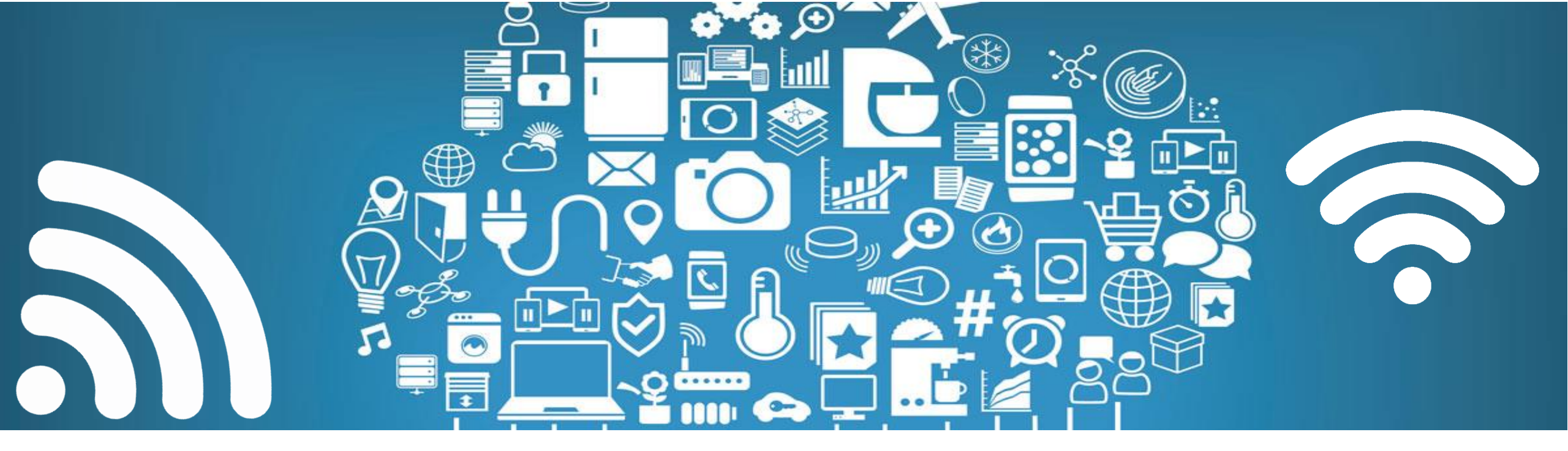

## MUM – Mexico 2019

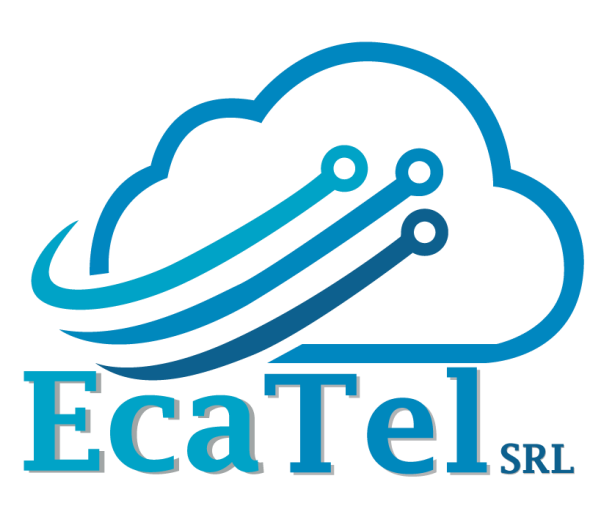

## **Implementando Radius**

Por: Ing. José Miguel Cabrera Ecatel SRL

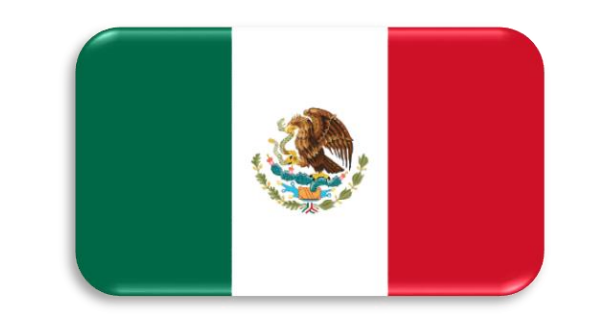

MikroTik

FIED TRAINER

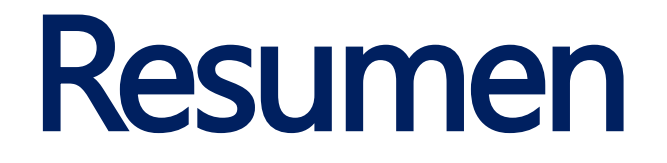

Gestionar gran cantidad de equipos que se dedican a vender Internet mediante PPPoE o Hotspot puede ser todo un desafio.

En esta presentación veremos como puedes tener el control de manera centralizada y muy sencilla utilizando Radius

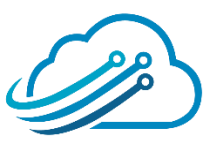

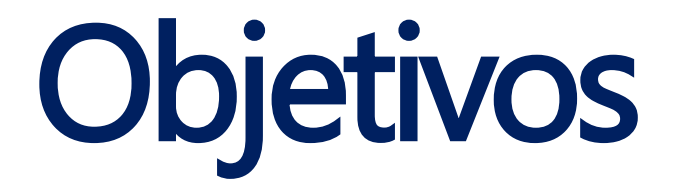

Explicar qué es Radius

## Enseñar a configurar Radius

## Demostración de Roaming con Radius con Hotspot

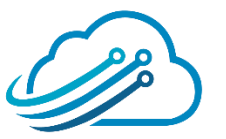

# Scheduler

# Conceptos de Radius Configuración de User-Manager Demostración: Roaming Hotspot

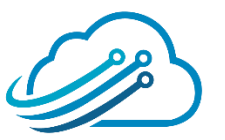

# Acerca de la empresa

Es una empresa que se dedica a la **implementación de proyectos** integrando principalmente equipos de la marca MikroTik, si es necesario combinados con otras marcas.

Brindamos *capacitaciones* de MikroTik.

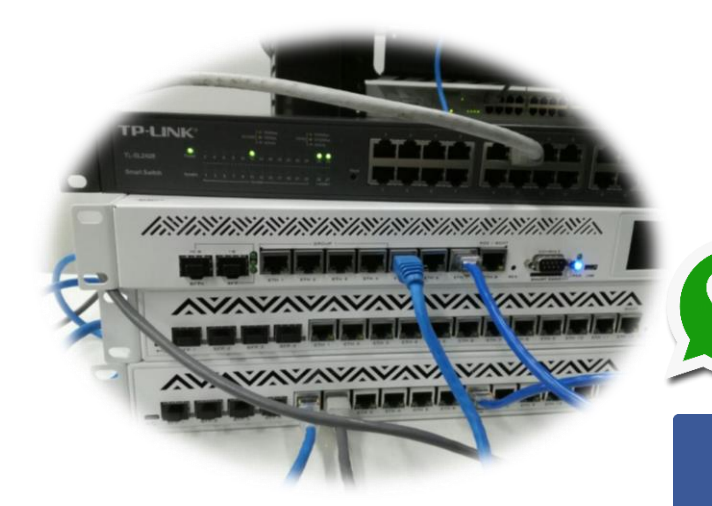

#### Contáctenos

info@ecatel.com.mx

33 2842 1894

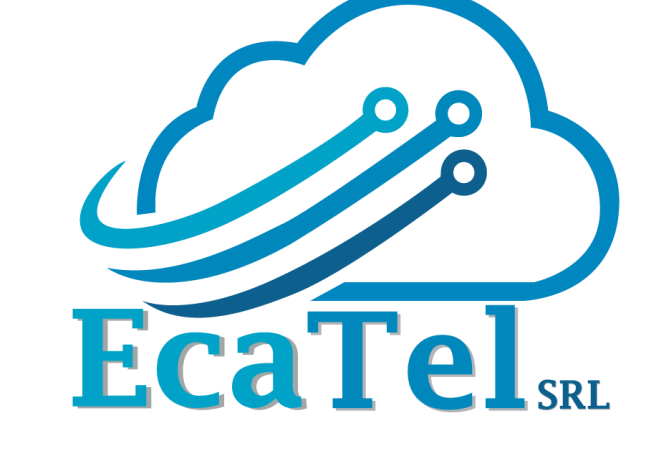

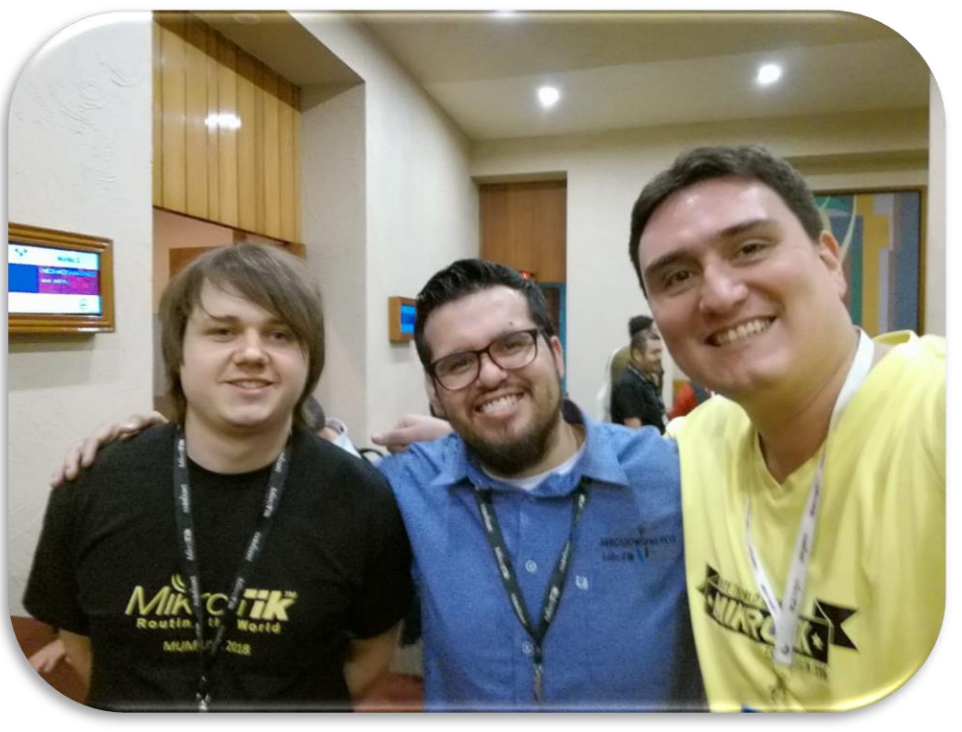

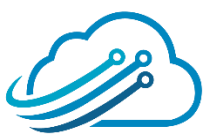

EcaTel SRL Derechos de Autor. Prohibido compartir o reproducir este contenido

facebook.com/EcatelSRL

# Acerca del disertante

- Nombre: Jose Miguel Cabrera Dalence
- Profesión: Ing. en Redes y Telecomunicaciones
- Posgrado: Especialista en Educación Superior Tecnológica

#### **Actividad Laboral:**

- Gerente de Proyectos en Ecatel SRL (2015 a la fecha)
- Instructor Mikrotik (2015 a la fecha)

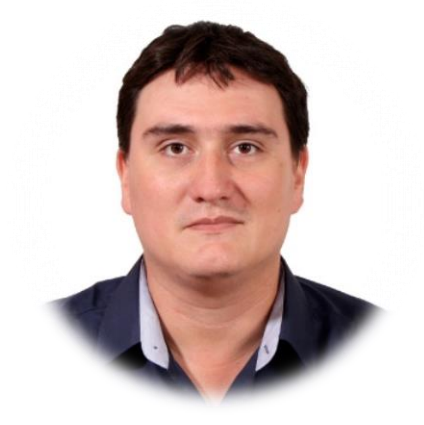

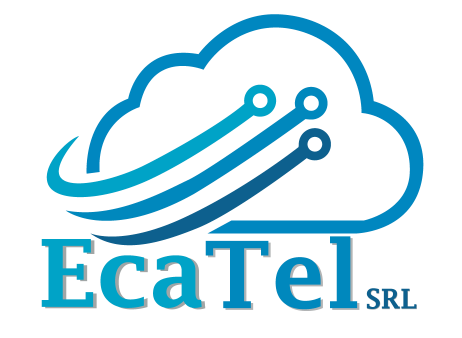

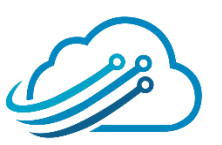

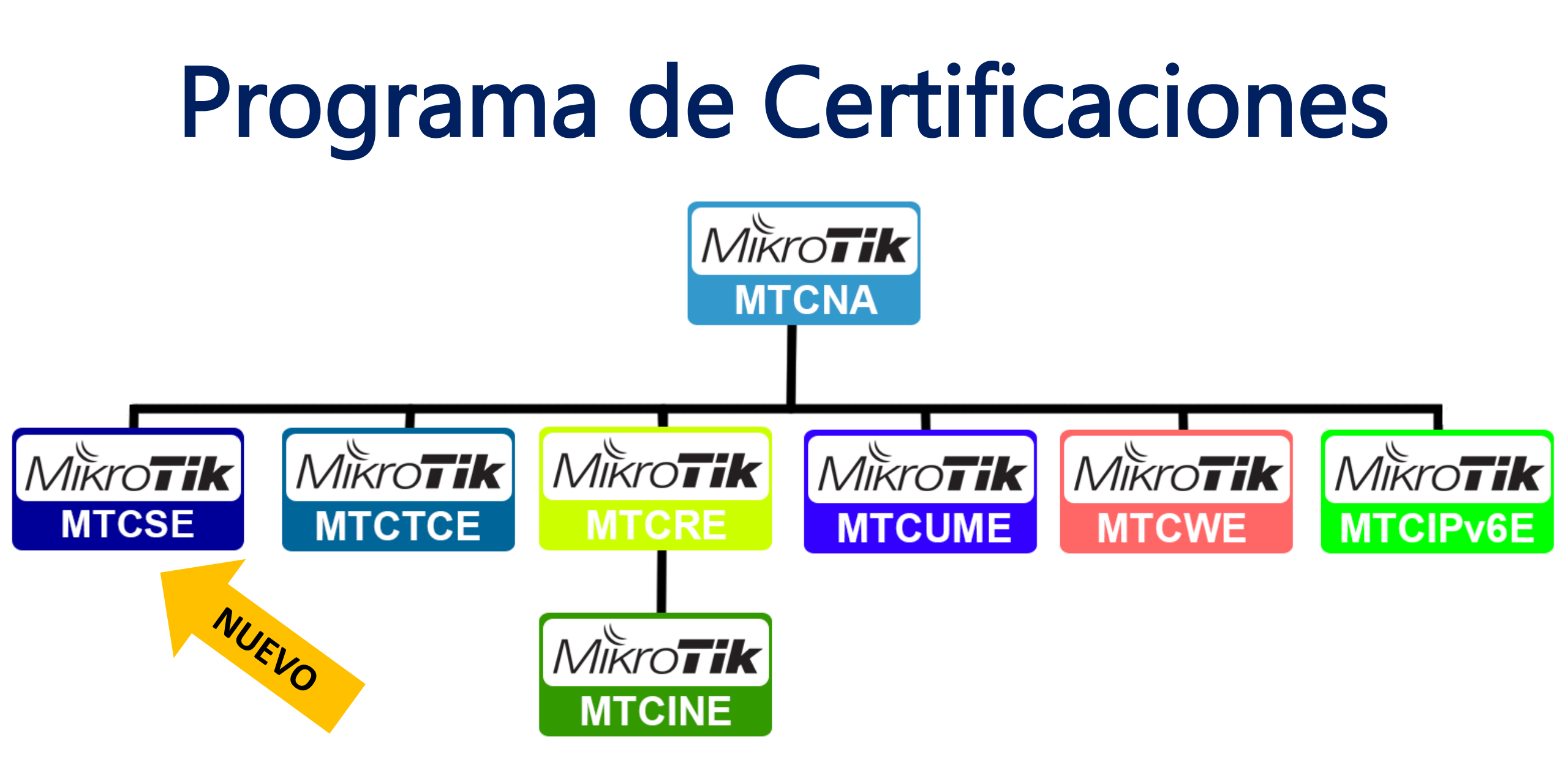

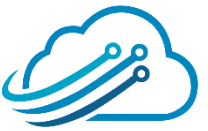

# Contenido del curso MTCSE

- Capitulo 1: Introducción
- Capitulo 2: Firewall
- Capitulo 3: Ataques y mitigaciones
- Capítulo 4: Criptografía
- Capítulo 5: Asegurar el Router
- Capitulo 6: Tuneles Seguros

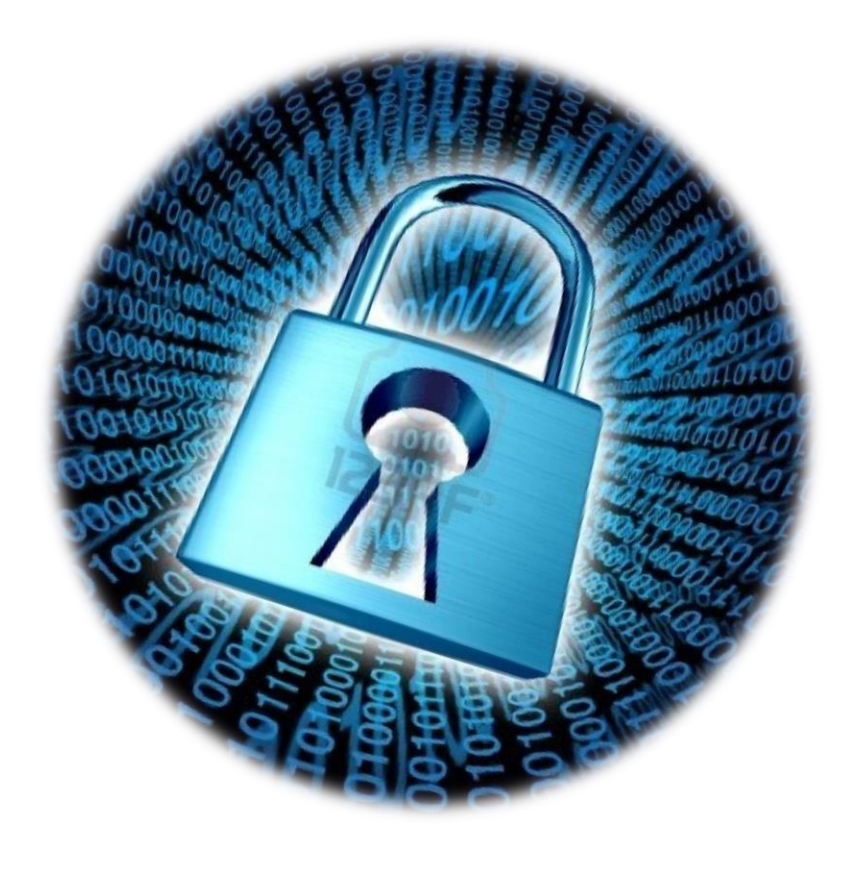

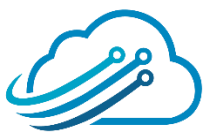

# Contenido del curso MTCUME

- Capitulo 1: PPP
- Capítulo 2: Radius
- Capitulo 3: Hotspot
- Capitulo 4: PPPoE

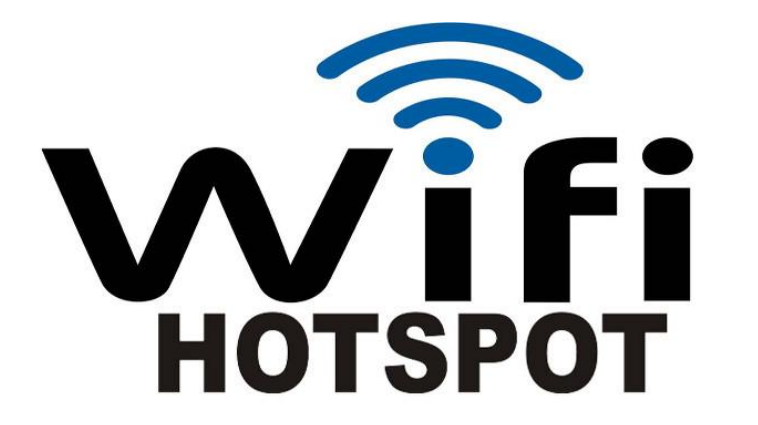

- Capitulo 5: PPTP/L2TP
- Capitulo 6: Tunel Bridging
- Capitulo 7: IPSec

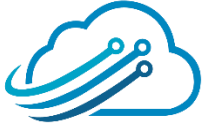

# Scheduler

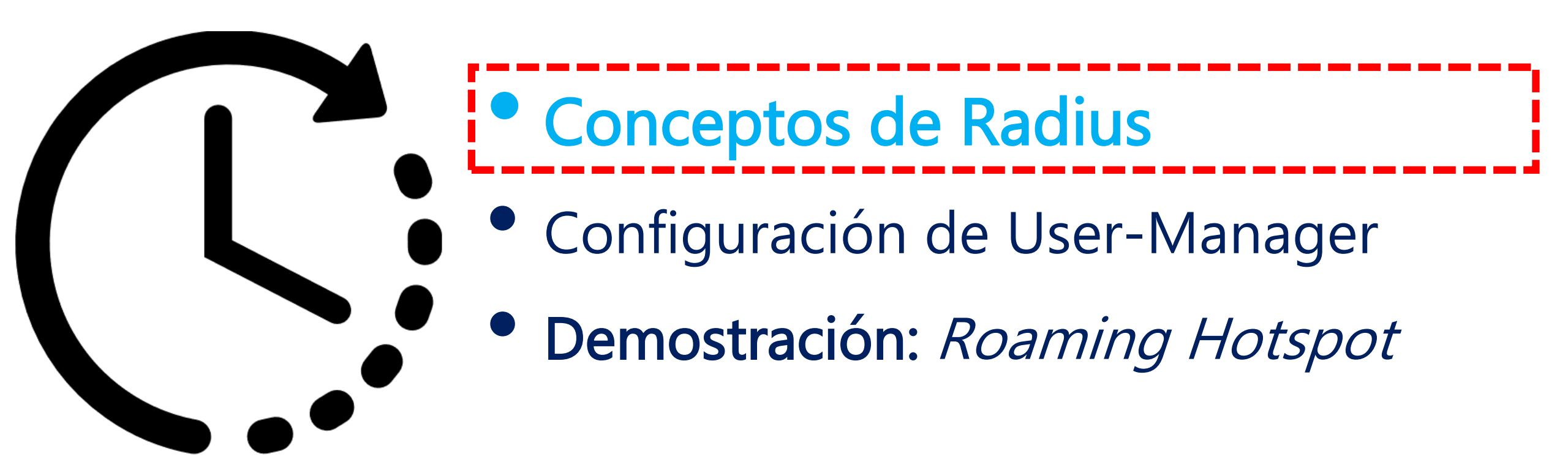

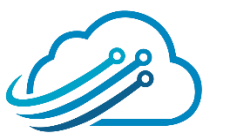

# ¿Qué es Radius?

Es un protocolo que permite AAA

Autenticación (Authentication)

Autorización (Authorization)

Contabilización (Accounting)

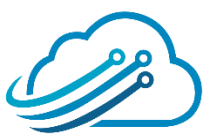

# AUTENTICACIÓN

Proceso por el que un usuario prueba su identidad *Ejemplos* 

posibles de autenticación son:

las contraseñas, los Certificados Digitales

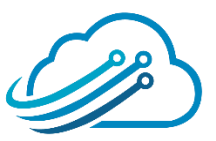

# AUTORIZACIÓN

Concesión de privilegios específicos (incluyendo "ninguno") a un

usuario basándose en su identidad (autenticada)

### Ejemplos posibles de autorización son:

asignación de direcciones IP, tiempo limite de conexión,

#### Limitación de velocidad

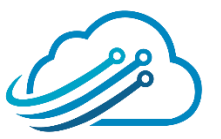

# CONTABILIZACIÓN

Se refiere al seguimiento del consumo de los recursos de red por

los usuarios

### Ejemplos posibles de contabilidad son:

identidad del usuario, tipo de servicio, cuantos bytes utilizó,

#### cuando comenzó a usarlo, cuando terminó

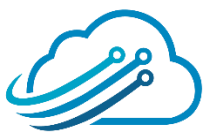

## RADIUS

Remote Authentication Dial-In User Service

Utiliza el puerto 1812 UDP para establecer sus conexiones.

RADIUS tiene una base de datos que puede ser usados por

varios dispositivos de manera simultanea.

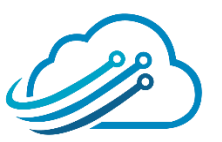

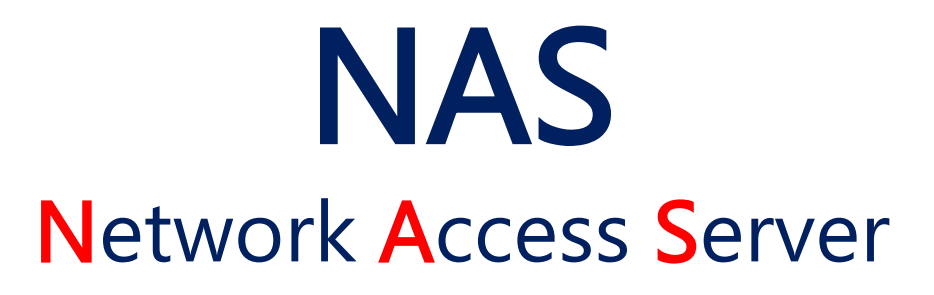

Es el router que actua como Radius Client. Envía credenciales

al Radius Server para que valide el acceso del usuario a servicios como: PPP, Hotspot, Wireless, etc.

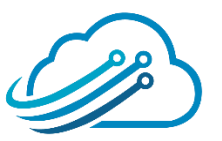

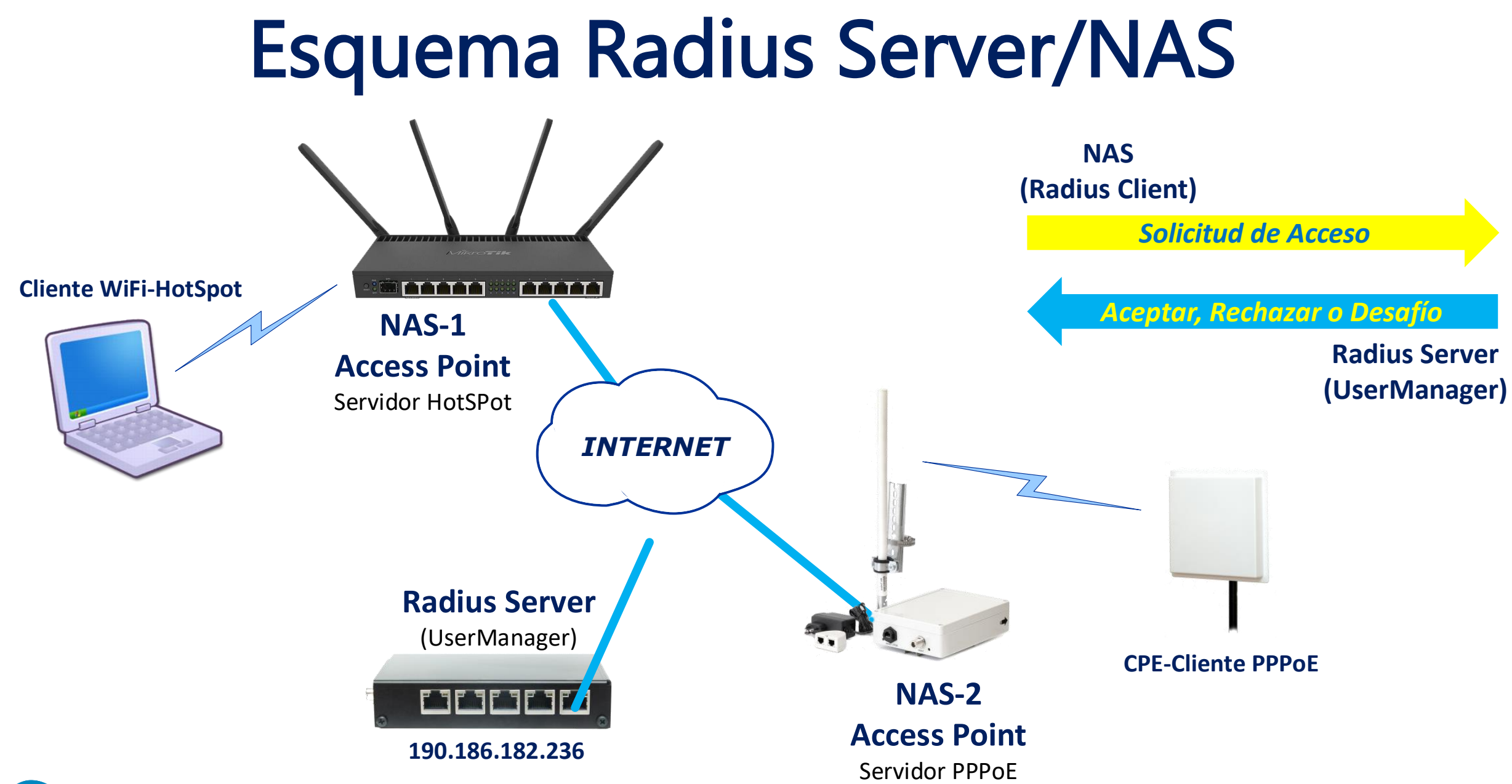

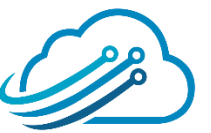

# **Shared Secret**

El protocolo RADIUS transmite la contraseña "Shared

Secret" utilizando el algoritmo de hash MD5

En RouterOS figura como "Secret", este debe ser igual tanto en el Cliente Radius como en el Servidor.

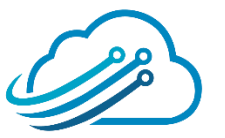

# Radius

Es un protocolo estándar, exiten muchos servidor Radius

en el mercado la mayoría basados en el open source

FREERADIUS. No tiene interfaz gráfica nativa.

El Radius de MikroTik se llama User-Manager

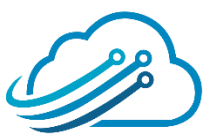

# Scheduler

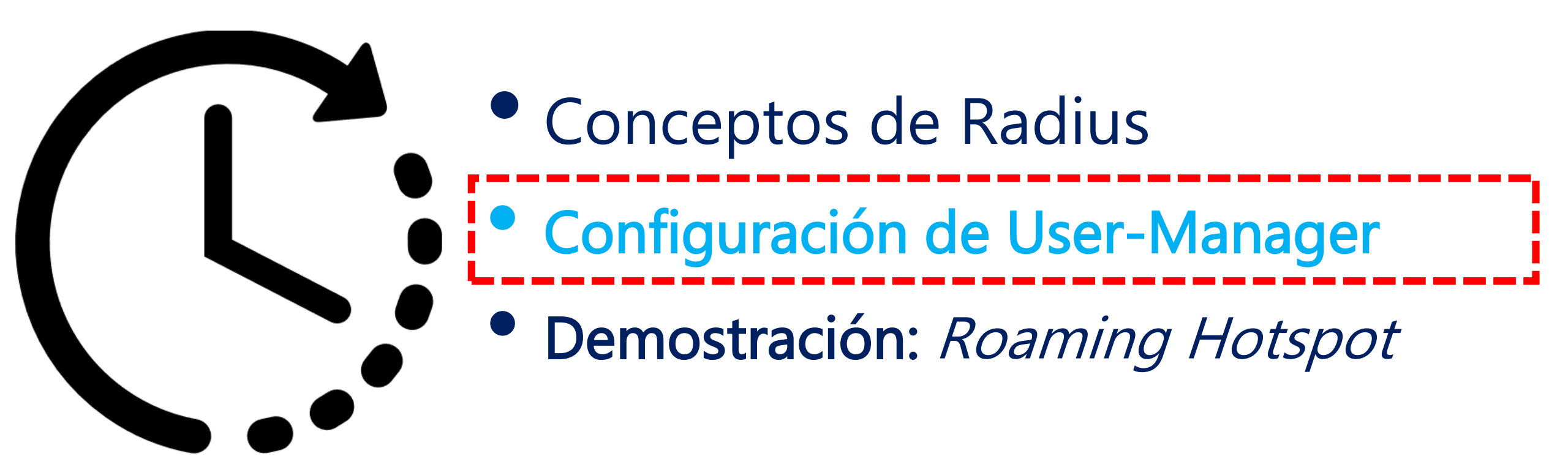

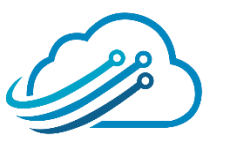

# Instalación

| MikroTik Routers and Wireless - S ★ +          |                       |                                                                                |                                                                                                  |                                                        |                                |
|------------------------------------------------|-----------------------|--------------------------------------------------------------------------------|--------------------------------------------------------------------------------------------------|--------------------------------------------------------|--------------------------------|
| $\leftrightarrow$ $\rightarrow$ C $$ https://r | mikrotik.com/download |                                                                                |                                                                                                  |                                                        | <b>⊑</b> ⊂, ⊀                  |
|                                                | Mikro <b>Tik</b>      |                                                                                | Home About Buy Jobs                                                                              | Hardware <u>Software</u> Supp                          | ort Training Account           |
|                                                | Software              |                                                                                | Downloads Changelogs                                                                             | Download archive RouterOS                              | The Dude Mobile app            |
|                                                |                       | 6.43.14 (Long-term)                                                            | 6.44.2 (Stable)                                                                                  | 6.45beta27 (Te                                         | esting)                        |
|                                                | MIPSBE                | CRS1xx, CRS2xx, DISC, FiberBox, hAP,<br>Lite, RB4xx, wAP, BaseBox, DynaDish, R | hAP ac, hAP ac lite, LDF, LHG, ItAP mini, mANT<br>B2011, SXT, OmniTik, Groove, Metal, Sextant, F | Box, mAP, NetBox, NetMetal, PowerBox, PWR-Lin<br>IB7xx | e, QRT, RB9xx, SXTsq, cAP, hEX |
|                                                | Main package          | 8                                                                              | B                                                                                                | Ē                                                      |                                |
|                                                | Extra packages        | Đ                                                                              | B                                                                                                |                                                        |                                |
|                                                | SMIPS                 | hAP mini, hAP lite                                                             |                                                                                                  |                                                        |                                |
|                                                | Main package          | B                                                                              | B                                                                                                |                                                        |                                |
|                                                | Extra packages        |                                                                                |                                                                                                  |                                                        |                                |
|                                                | TILE                  | CCR                                                                            |                                                                                                  |                                                        |                                |
|                                                | Main package          |                                                                                |                                                                                                  |                                                        |                                |
|                                                | Extra packages        |                                                                                |                                                                                                  |                                                        |                                |
|                                                | The Dude server       |                                                                                |                                                                                                  |                                                        |                                |
|                                                | PPC                   | RB3xx, RB600, RB8xx, RB1100AHx2, RE                                            | 31100AH, RB1100, RB1200                                                                          |                                                        |                                |
|                                                | Main package          |                                                                                |                                                                                                  |                                                        |                                |
|                                                | Extra packages        |                                                                                |                                                                                                  |                                                        |                                |
|                                                | ARM                   | cAP ac, DISC AC, hAP ac², LDF ac, LHG                                          | ac, RB4011, SXTsq (ac series), Wireless Wire, (                                                  | CRS3xx, RB3011, RB1100AHx4, RB450Gx4                   |                                |
|                                                | Main package          |                                                                                |                                                                                                  |                                                        |                                |
|                                                | Extra packages        |                                                                                |                                                                                                  |                                                        |                                |

 Verifica la compatibilidad de tu Router con User Manager
 Checa la arquitectura de procesador

3) Descarga "Extra Packages"

# Instalación

| _ Nombre                         | Fecha de modificación | Тіро        | Tamaño   |
|----------------------------------|-----------------------|-------------|----------|
| advanced-tools-6.43.14-arm.npk   | 4/4/2019 01:45        | Archivo NPK | 101 KB   |
| 📄 calea-6.43.14-arm.npk          | 4/4/2019 01:45        | Archivo NPK | 21 KB    |
| dhcp-6.43.14-arm.npk             | 4/4/2019 01:45        | Archivo NPK | 185 KB   |
| gps-6.43.14-arm.npk              | 4/4/2019 01:45        | Archivo NPK | 53 KB    |
| hotspot-6.43.14-arm.npk          | 4/4/2019 01:45        | Archivo NPK | 189 KB   |
| ipv6-6.43.14-arm.npk             | 4/4/2019 01:45        | Archivo NPK | 229 KB   |
| mpls-6.43.14-arm.npk             | 4/4/2019 01:45        | Archivo NPK | 97 KB    |
| multicast-6.43.14-arm.npk        | 4/4/2019 01:45        | Archivo NPK | 73 KB    |
| 📄 ntp-6.43.14-arm.npk            | 4/4/2019 01:45        | Archivo NPK | 257 KB   |
| openflow-6.43.14-arm.npk         | 4/4/2019 01:45        | Archivo NPK | 77 KB    |
| ppp-6.43.14-arm.npk              | 4/4/2019 01:45        | Archivo NPK | 289 KB   |
| routing-6.43.14-arm.npk          | 4/4/2019 01:45        | Archivo NPK | 125 KB   |
| security-6.43.14-arm.npk         | 4/4/2019 01:45        | Archivo NPK | 333 KB   |
| system-6.43.14-arm.npk           | 4/4/2019 01:45        | Archivo NPK | 7.484 KB |
| 📄 tr069-client-6.43.14-arm.npk   | 4/4/2019 01:45        | Archivo NPK | 149 KB   |
| ups-6.43.14-arm.npk              | 4/4/2019 01:45        | Archivo NPK | 65 KB    |
| 🗹 📄 user-manager-6.43.14-arm.npk | 4/4/2019 01:45        | Archivo NPK | 837 KB   |
| wireless-6.43.14-arm.npk         | 4/4/2019 01:45        | Archivo NPK | 1.957 KB |

- 1) Descomprime el ZIP
- 2) Busca el paquete User-Manager
- 3) Arrastra al Winbox
- 4) Reinicia el router
- 5) ¡LISTO!

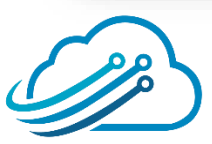

# **Primer Acceso**

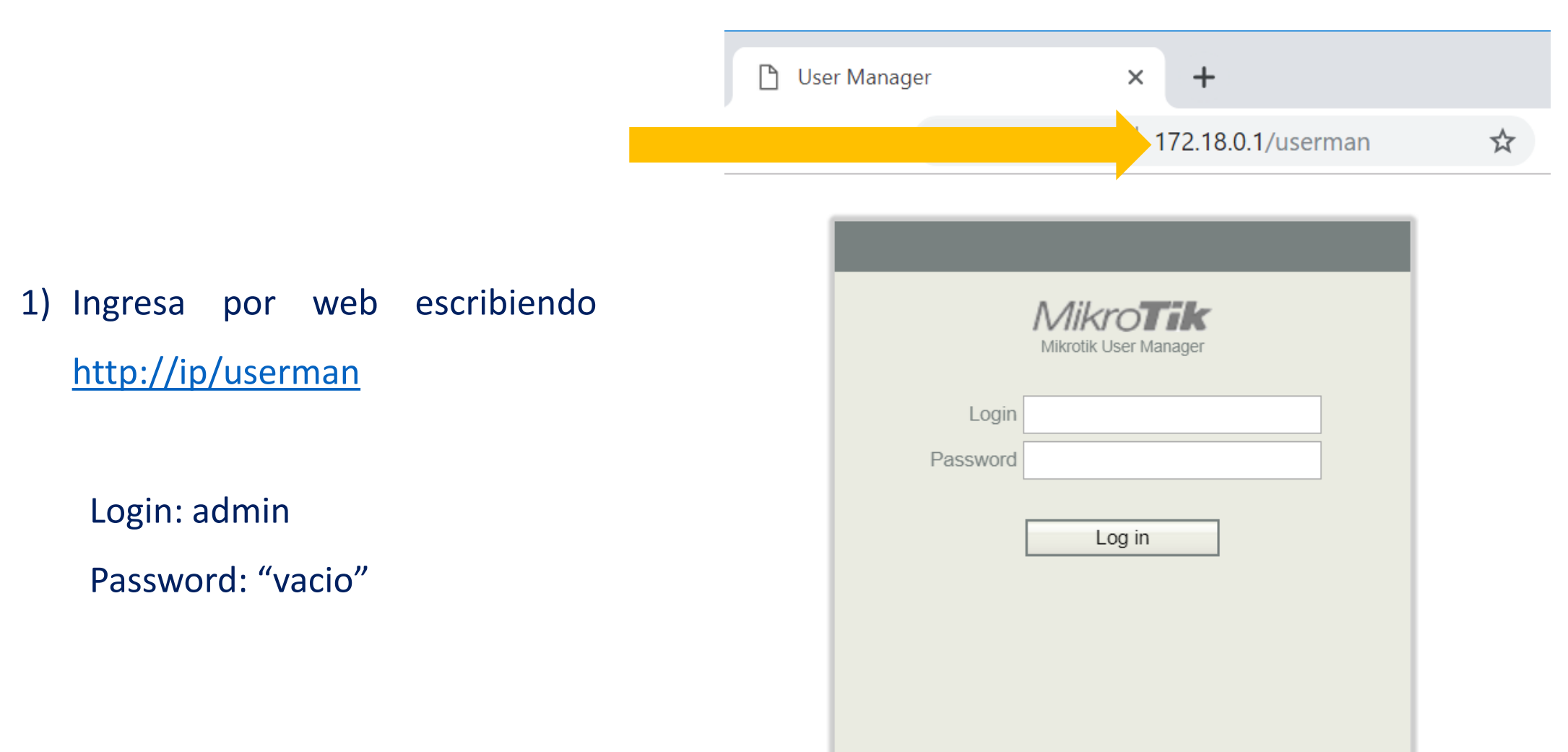

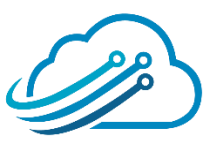

# Cambiar usuario y password

1) Cambiemos tanto el login como el password

Login: tikradius

Password: ElMer0\$Password

| MikroTik<br>Mikrotik User Manager | Add Edit                                    |                 |
|-----------------------------------|---------------------------------------------|-----------------|
| Routers<br>Users<br>Sessions      | □     □     Login       □     admin       . | <b>⊽</b> Parent |
| Customers<br>Logs                 |                                             |                 |
| Payments<br>Profiles              |                                             |                 |
| Settings<br>Reports               |                                             |                 |
| 10 A sessions<br>2 A users        |                                             |                 |
| Advanced search<br>Maintenance    |                                             |                 |
| Logout                            |                                             |                 |

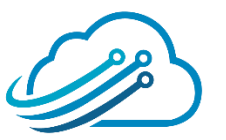

# Cambiar usuario y password

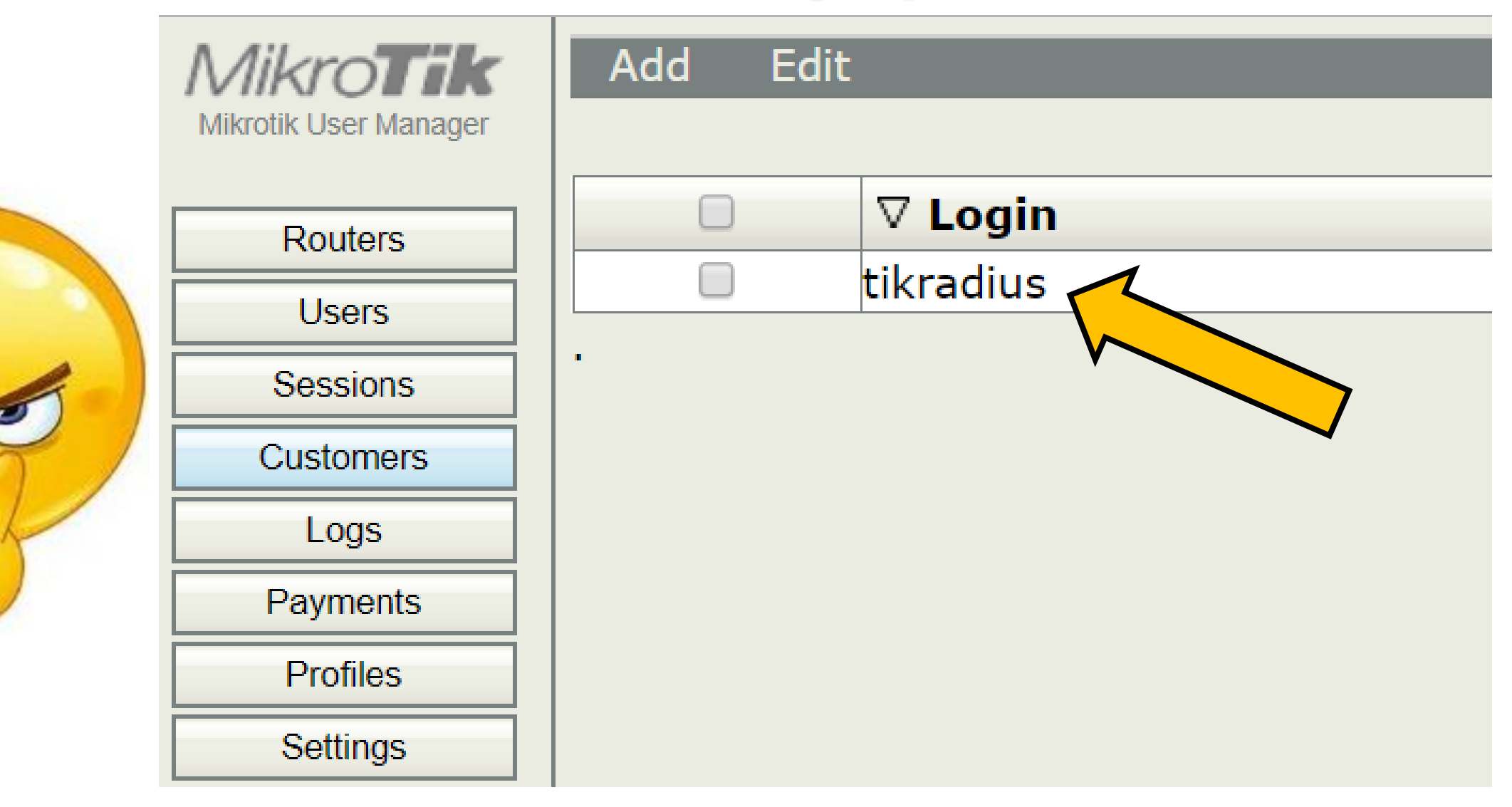

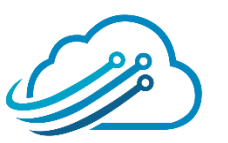

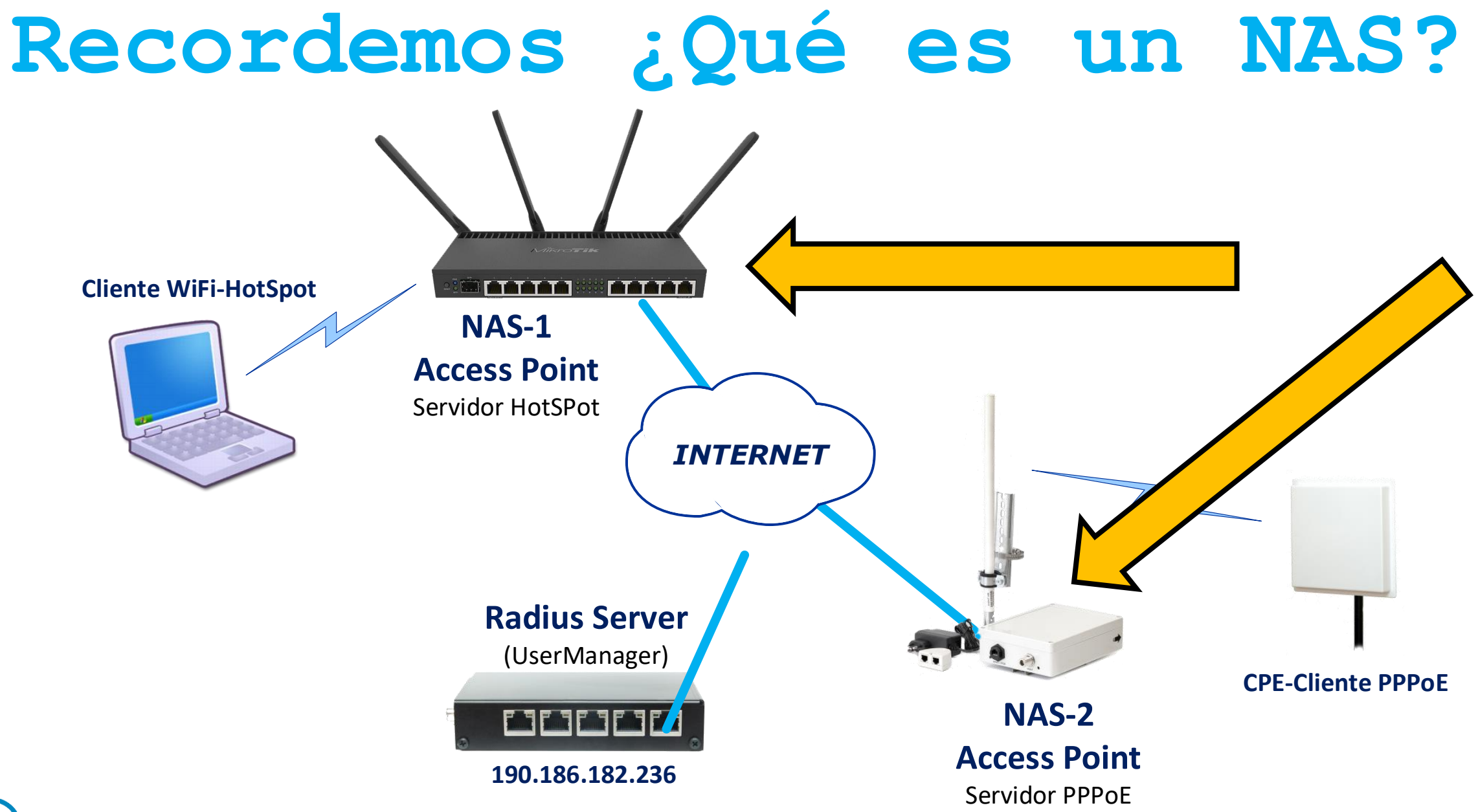

## Dar de alta un NAS

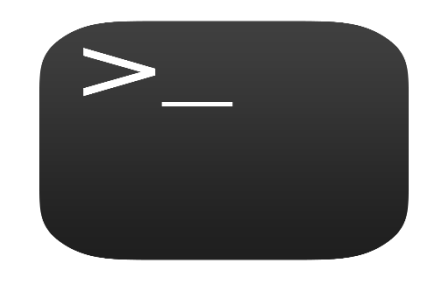

| MikroTik<br>Mikrotik User Manager | Add Edit                       |              |
|-----------------------------------|--------------------------------|--------------|
| Routers                           | ✓ Vame                         | ∇ IP address |
| Users                             |                                |              |
| Sessions                          | itar dataila                   |              |
| Customers                         |                                |              |
| Logs                              | ▲ Main                         |              |
| Payments                          | Name: Nas_Oaxaca               |              |
| Profiles                          | IP address: 10.20.30.40        |              |
| Settings                          | Shared secret: LoQueSeTeAntoje |              |
| Reports                           | Time zone: Parent time zone    | •            |
| 0 A sessions                      | Disabled:                      |              |
| 0 A users                         | Authorization succe            | 55           |
| Advanced search                   | Log events: Accounting success |              |
| Maintenance                       | Accounting failure             |              |
| Logout                            | CoA support:                   |              |
|                                   | CoA port: 3799                 |              |
|                                   |                                | Add          |
|                                   |                                |              |
|                                   |                                |              |
|                                   |                                |              |
|                                   |                                |              |

/tool user-manager router
add name=Nas\_Oaxaca \
 customer=tikradius \
 ip-address=10.20.30.40 \
 shared-secret=LoQueSeTeAntoje \
 use-coa=yes coa-port=3799 \
 disabled=no

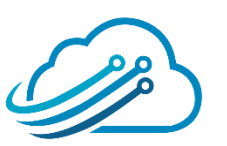

## Perfiles (Profiles)

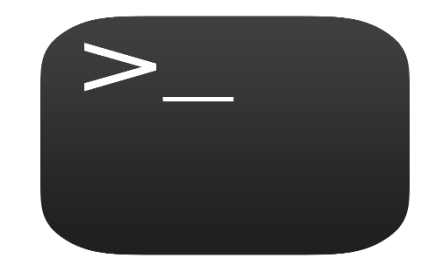

#### Vamos a Crear 2 Perfiles, uno para vender tiempo corrido y otro pausado

#### /tool user-manager profile

add owner=tikradius name=Profile\_Pausado\_2m \
 override-shared-users=1 starts-at=logon
add owner=tikradius name=Profile\_Corrido\_2m \
 override-shared-users=1 starts-at=logon validity=2m

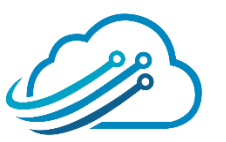

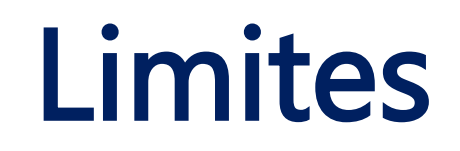

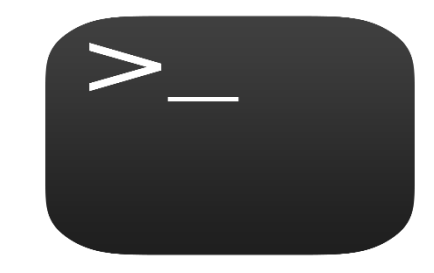

#### Vamos a Crear un Limite, para luego asignarlo a ambos perfiles creados anteriormente, tanto al corrido como al pausado

## /tool user-manager profile limitation add owner=tikradius name=Limite\_2m uptime-limit=2m

/tool user-manager profile profile-limitation
add limitation=Limite\_2m profile=Profile\_Pausado\_2m
add limitation=Limite\_2m profile=Profile\_Corrido\_2m

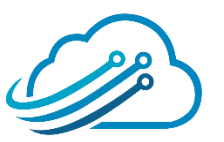

## Usuarios

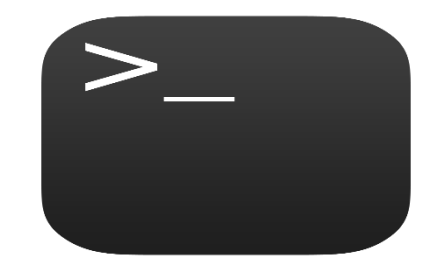

Ahora creamos 2 usuarios, uno para cada perfil, luego le asignamos a cada usuario el perfil que deseamos.

/tool user-manager user
add customer=tikradius username=123
add customer=tikradius username=456

create-and-activate-profile customer=tikradius \
 profile=Profile\_Pausado\_2m "123"
create-and-activate-profile customer=tikradius \
 profile=Profile\_Corrido\_2m "456"

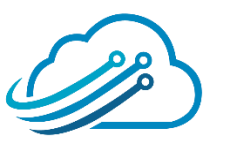

NAS

#### Esto se hace en el equipo Cliente Radius

| 📲 Bridge          |         | New RADIUS Server         |            |              |
|-------------------|---------|---------------------------|------------|--------------|
| 📑 PPP             |         | General Status            | . [        | ОК           |
| 🛫 Switch          |         | Service: ppp              |            | Cancel       |
| °t¦s Mesh         |         | hotspot                   | wireless   |              |
| 255 IP 🗅          |         | dhcp                      | ipsec      | Apply        |
| 🖉 MPLS 🛛 🗅        | DADING  | alled ID:                 | <b></b>    | Disable      |
| 😹 Routing 🗈       |         | Domain:                   | <b>_</b>   | Comment      |
| ⊕ System ►        |         | Address: 10.20.30.1       |            | Сору         |
| 🜉 Queues          | #       | Address. 10.20.30.1       |            |              |
| 📄 Files           |         | Secret: LoQueSeT          | eAntoje    | Remove       |
| 📄 Log             |         | Authentication Part: 1812 |            | Reset Status |
| 🥵 RADIUS          |         |                           |            |              |
| 🗶 Tools           |         | Accounting Port: 1813     |            |              |
| New Terminal      |         | Timeout: 3000             | ms         |              |
| 😓 Partition       |         | Account                   | ing Backup |              |
| ] Make Supout.rif | 0 items | Realm:                    | <b>~</b>   |              |
| 😧 Manual          |         | C Add 0.0.0.0             |            |              |
| 🕒 New WinBox      |         | Src. Address: 0.0.0.0     |            |              |
| 📕 Exit            |         |                           |            |              |
|                   |         |                           |            |              |
|                   |         | enabled                   |            |              |

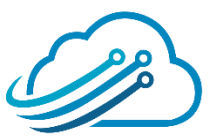

# Hotspot

Serv

#### Activa Radius en el menú de Hotspot

| rs Server Profile | es User P          | rofiles Act                                                              | ive Hosts   | IP Bindings | Service Ports | Walled Garden      |
|-------------------|--------------------|--------------------------------------------------------------------------|-------------|-------------|---------------|--------------------|
| - 7               |                    |                                                                          |             |             |               |                    |
| e A               | DNS Name           |                                                                          | HTML Direct | ory         |               | Rate Limit (rx/tx) |
| efault            | Hotspot Server Pro | ofile <hsprof< td=""><td>1&gt;</td><td></td><td></td><td></td></hsprof<> | 1>          |             |               |                    |
| spror             | General Login      | RADIUS                                                                   |             |             |               | ОК                 |
|                   |                    | ✓ Use RA                                                                 | DIUS        |             | ]             | Cancel             |
|                   | Default Domain:    |                                                                          |             |             | •             | Apply              |
|                   | Location ID:       |                                                                          |             |             | •             | Сору               |
|                   | Location Name:     |                                                                          |             |             | •             | Remove             |
|                   | MAC Format:        | XX:XX:XX                                                                 | XX:XX:XX    |             | ₹             |                    |
|                   |                    | Account                                                                  | ting        |             |               |                    |
|                   | Interim Update:    | 00:01:00                                                                 |             |             | •             |                    |
|                   | NAS Port Type:     | 19 (wireles                                                              | s-802.11)   |             | ₹             |                    |

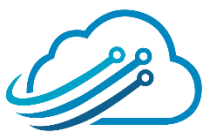

## **RADIUS CLIENT**

Vamos a PPP y buscamos el botón:

## "PPP Authentication&Accounting"

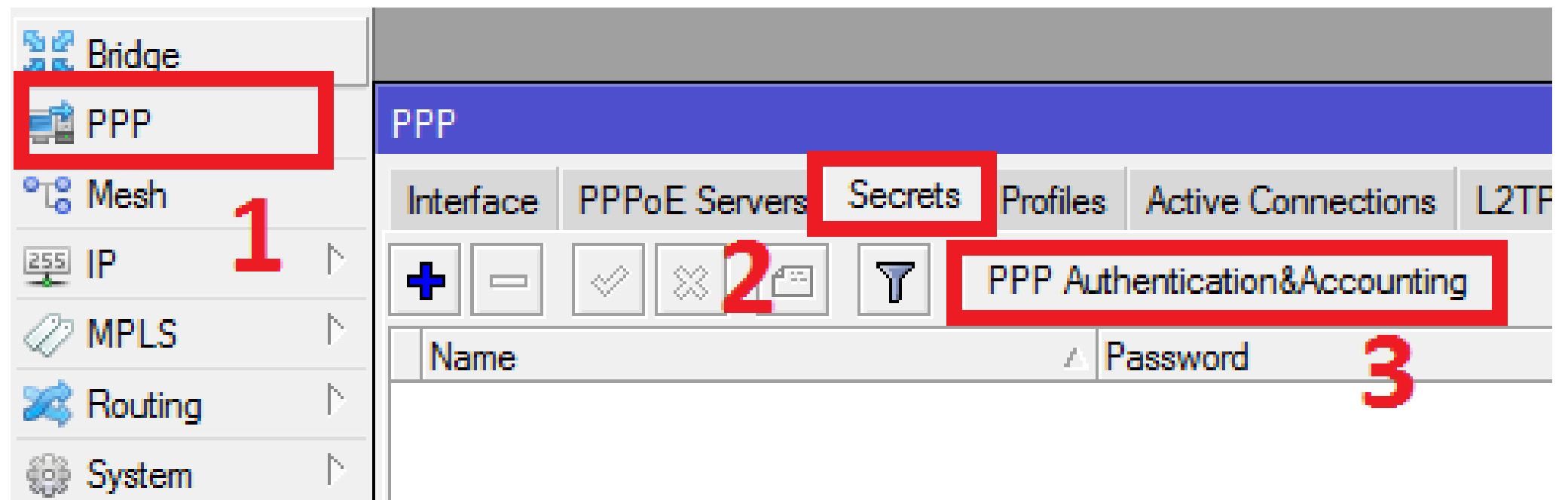

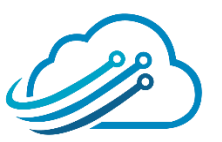

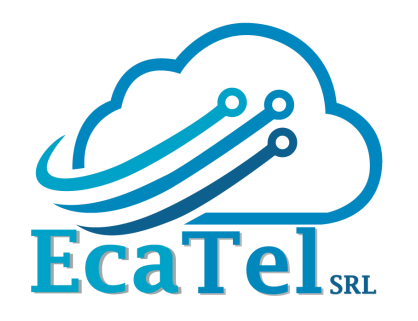

# **RADIUS CLIENT**

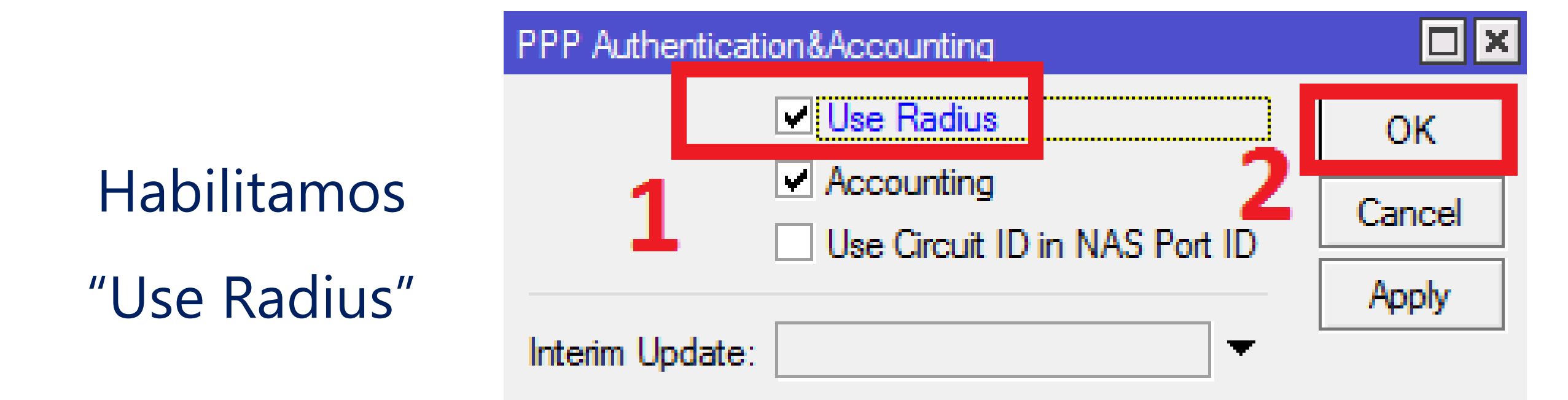

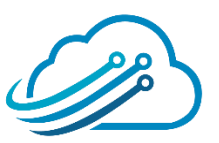

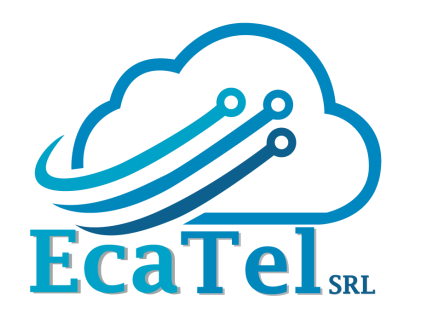

## Vamos a Users y

buscamos el botón

AAA

# **RADIUS CLIENT**

|                   | History                | User List                                           |
|-------------------|------------------------|-----------------------------------------------------|
| tige System ⊢     | Identity               | Users Groups SSH Keys SSH Private Keys Active Users |
| Files 1           | LEDs                   |                                                     |
|                   | License                | Name                                                |
| A Radius          | Logging                | å estudiante read                                   |
| 🔀 Tools 🗈         | Packages               |                                                     |
| New Terminal      | Password               |                                                     |
| 🛃 MetaROUTER      | Ports                  |                                                     |
| / Partition       | Reboot                 |                                                     |
| ] Make Supout.rif | Reset Configuration    |                                                     |
| 🕢 Manual          | Resources              |                                                     |
| New WinBox        | Routerboard            |                                                     |
| 📕 Exit            | SNTP Client            |                                                     |
|                   | Scheduler              |                                                     |
|                   | Scripts                | 2 items                                             |
|                   | Shutdown               |                                                     |
| 2                 | Special Login<br>Users |                                                     |

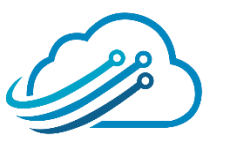

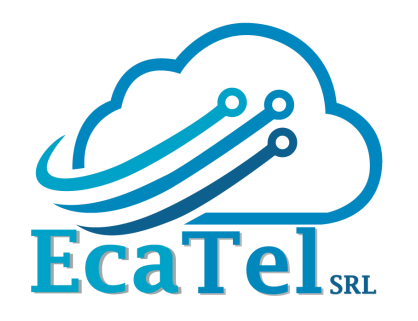

# **RADIUS CLIENT**

## Habilitamos

"Use RADIUS"

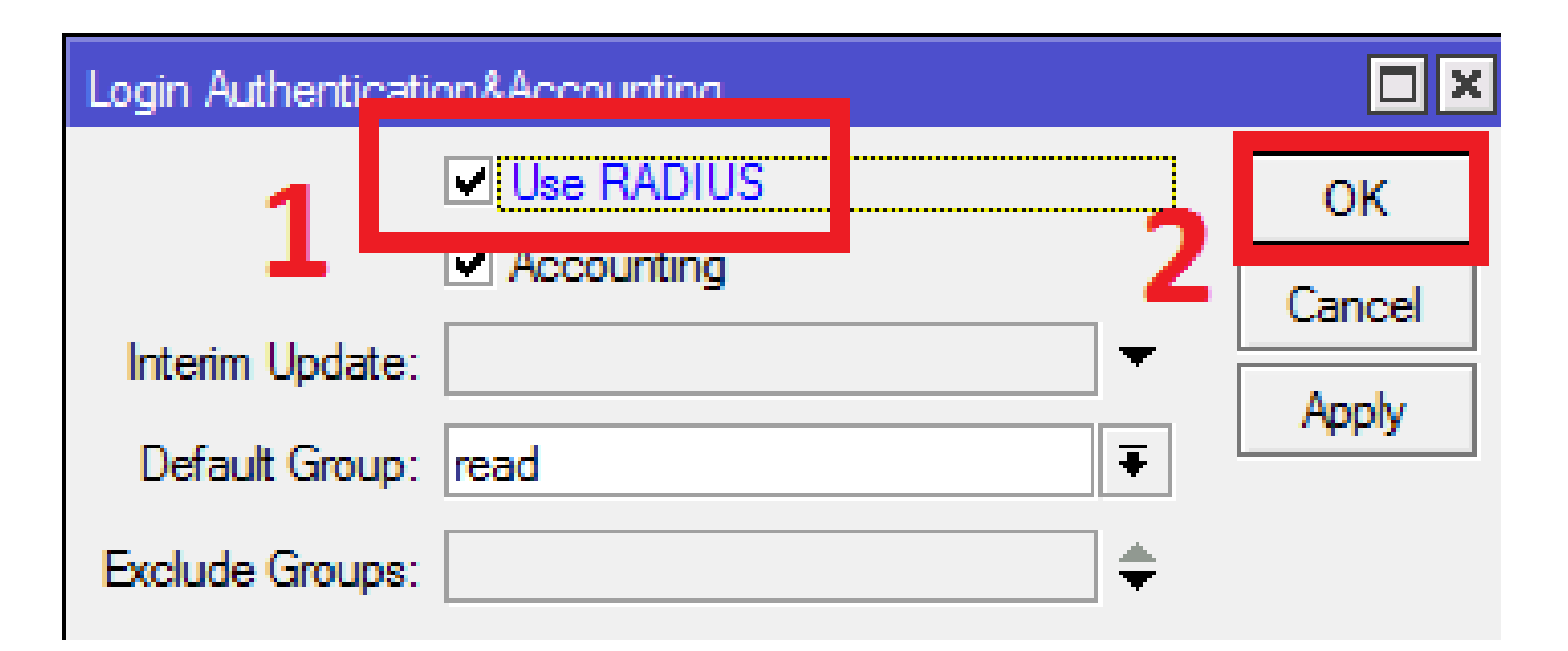

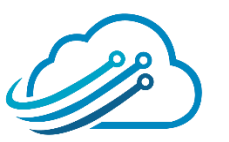

# ¡LISTO! Configuramos con éxito el Radius

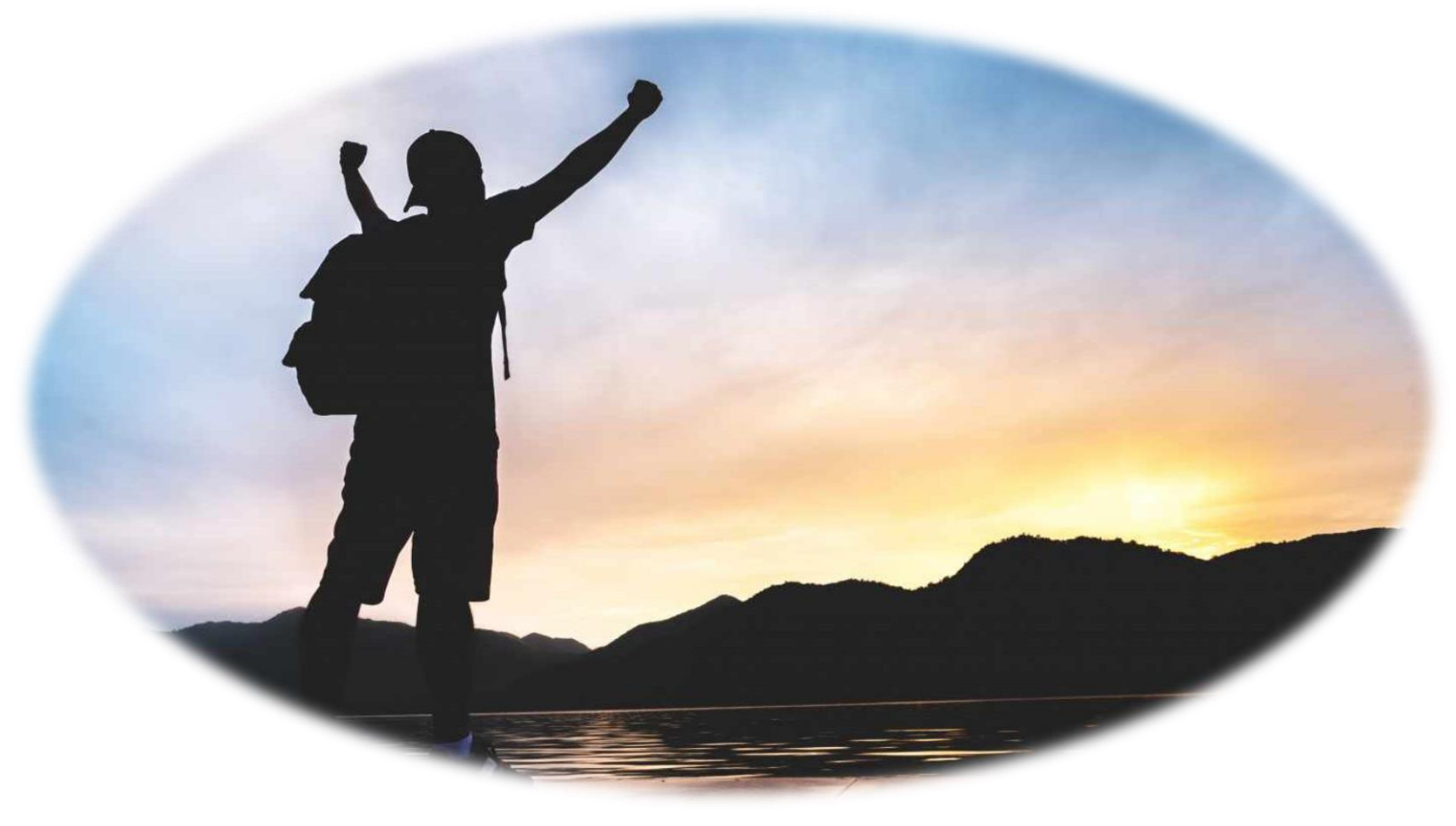

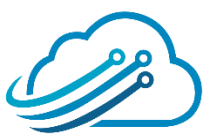

# Scheduler

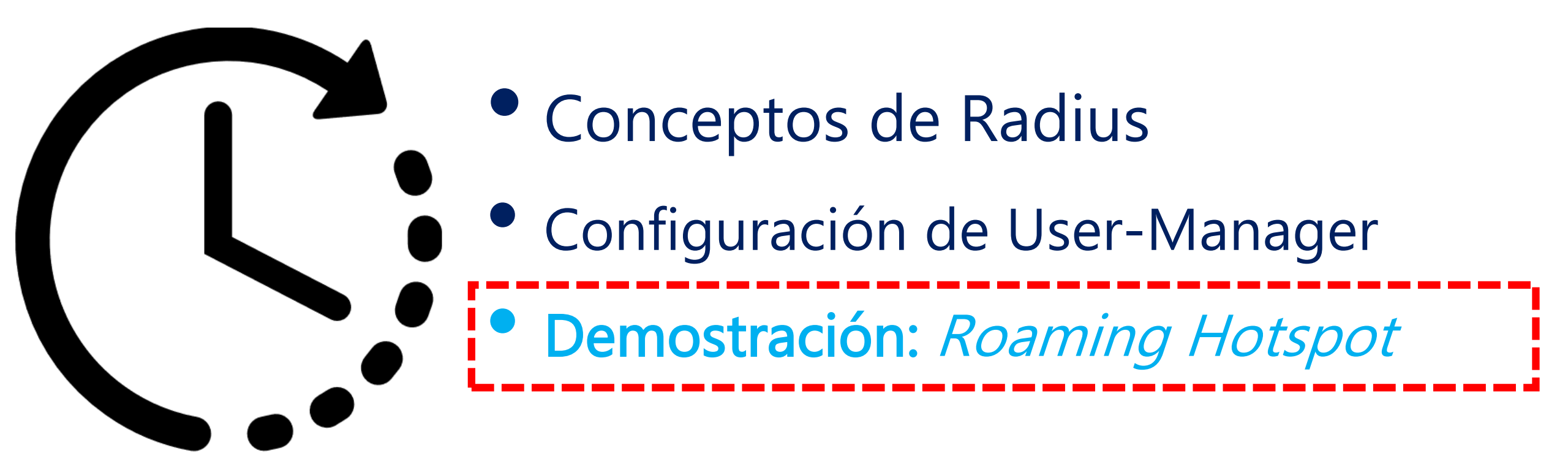

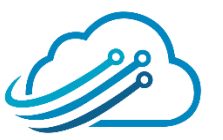

# Demostración

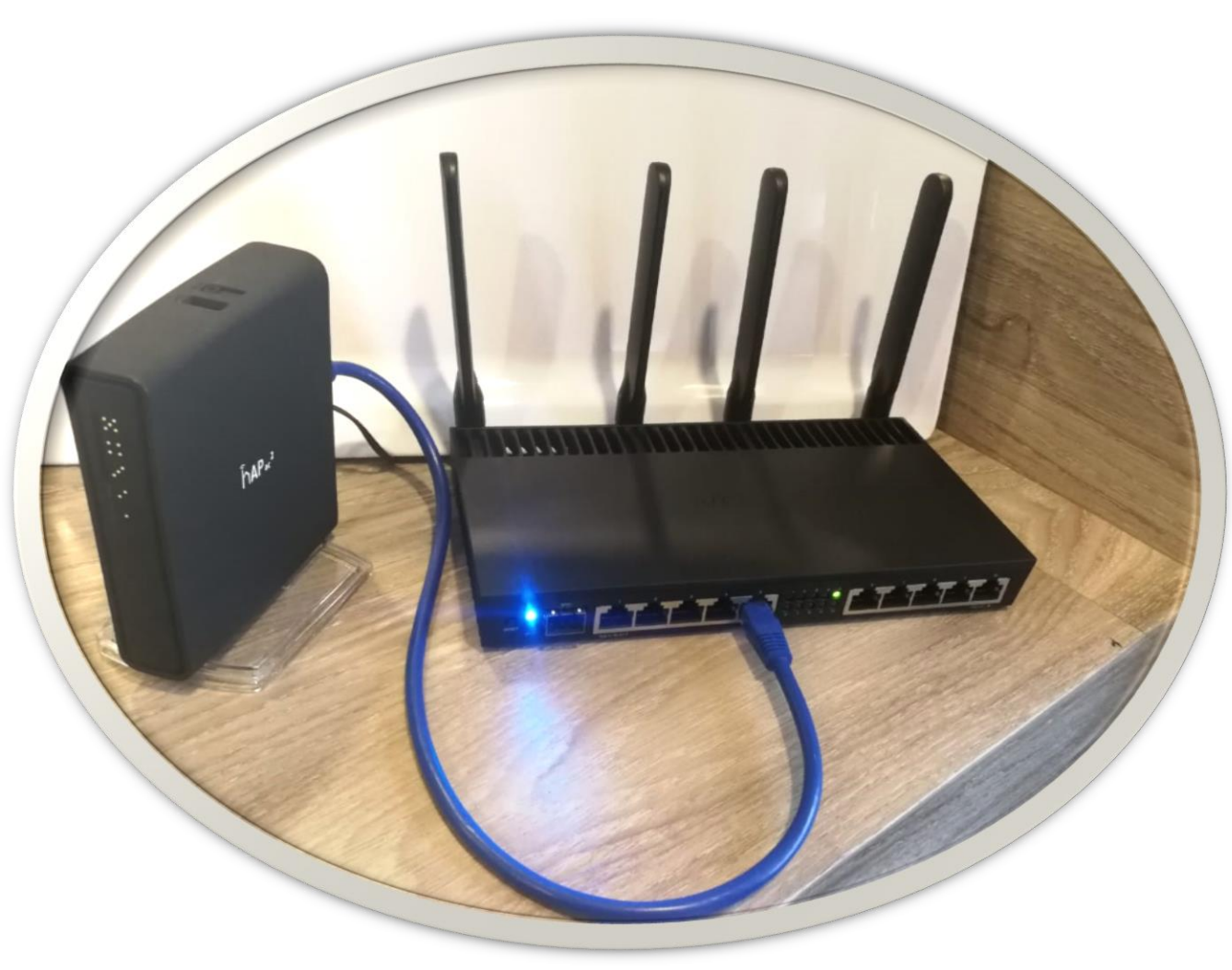

## ✓ Ambos routers con Hotspot

✓ RB4011 tiene User-Manager

✓ Hap AC<sup>2</sup> solo es Hotspot

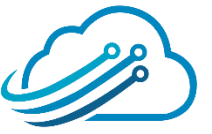

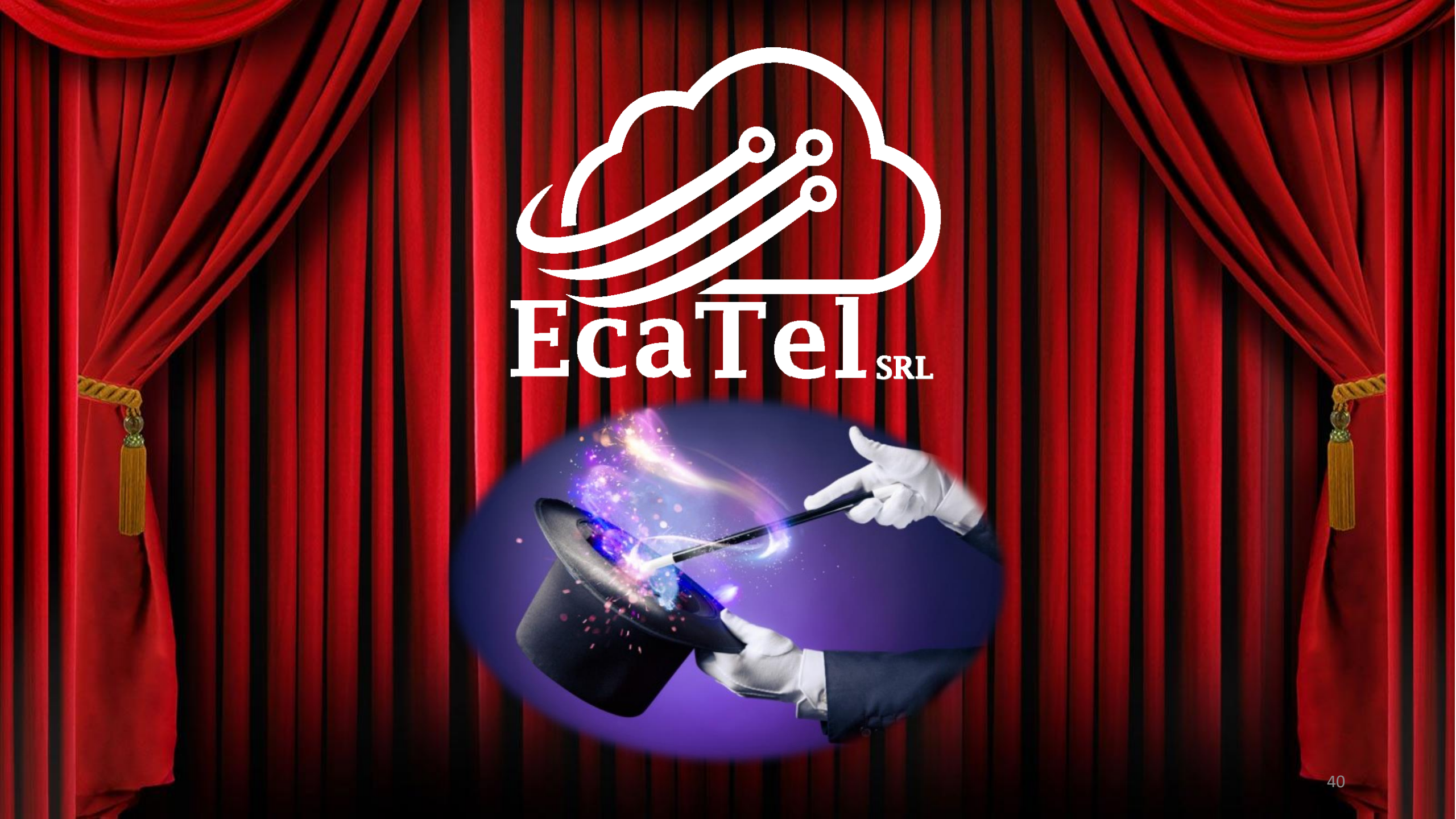

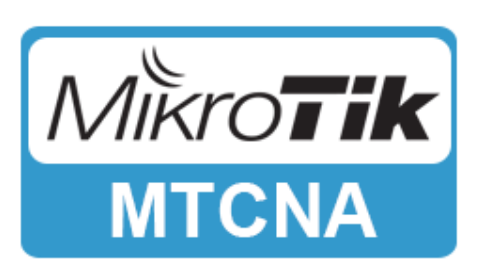

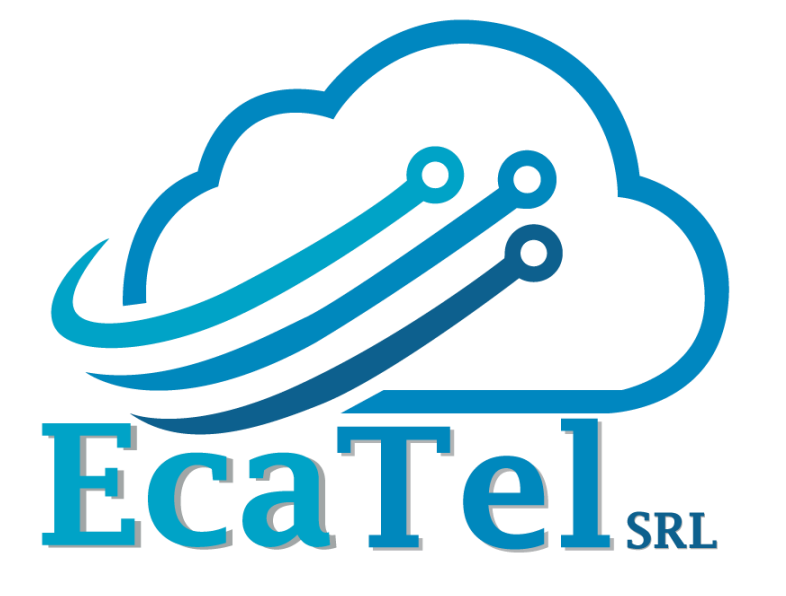

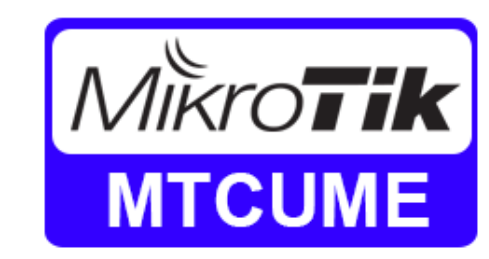

# ¿Quieres aprender más?

Oaxaca de Juarez, Oaxaca MTCNA 12, 13 y 14 de Abril 2019 MTCUME 15 y 16 de Abril de 2019

**Tuxtla Gutierrez, Chiapas** 

MTCNA 19, 20 y 21 de Abril 2019

MTCUME 22 y 23 de Abril de 2019

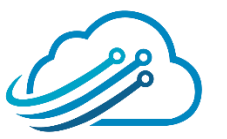

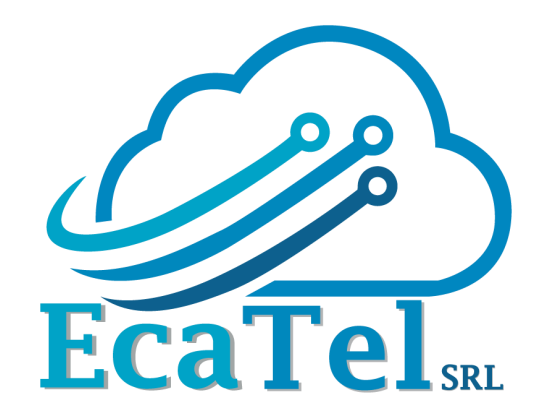

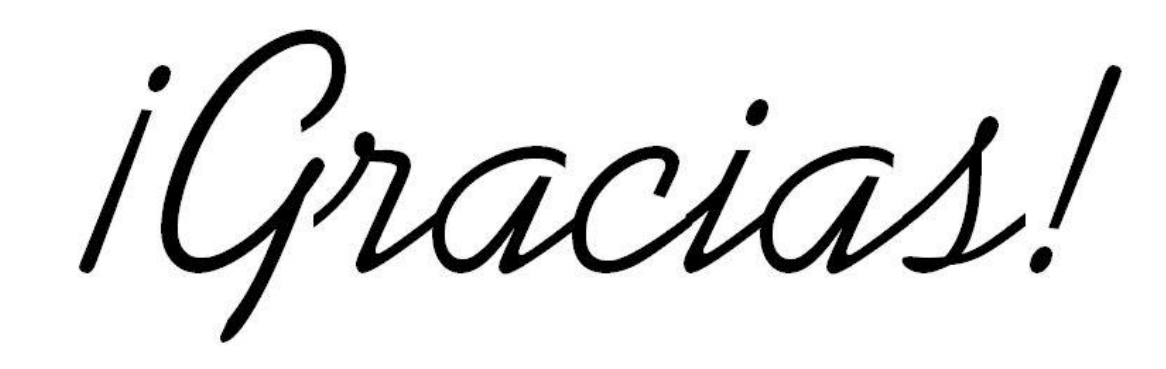

# ¿PREGUNTAS?

## ¿Quieres una consultoría?

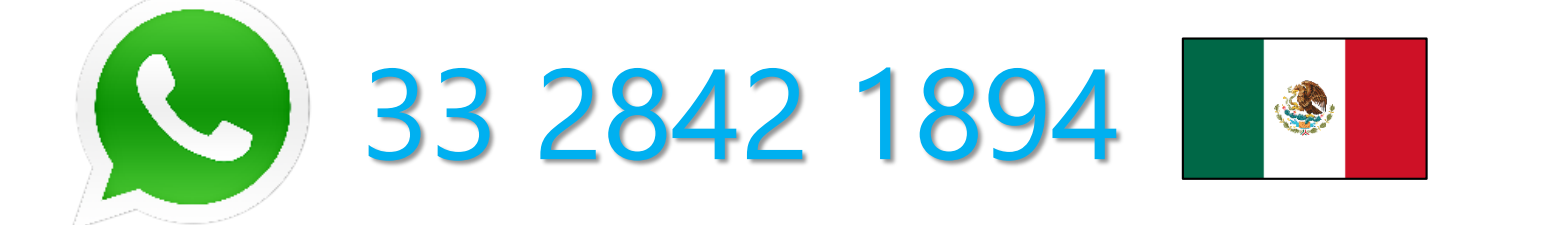

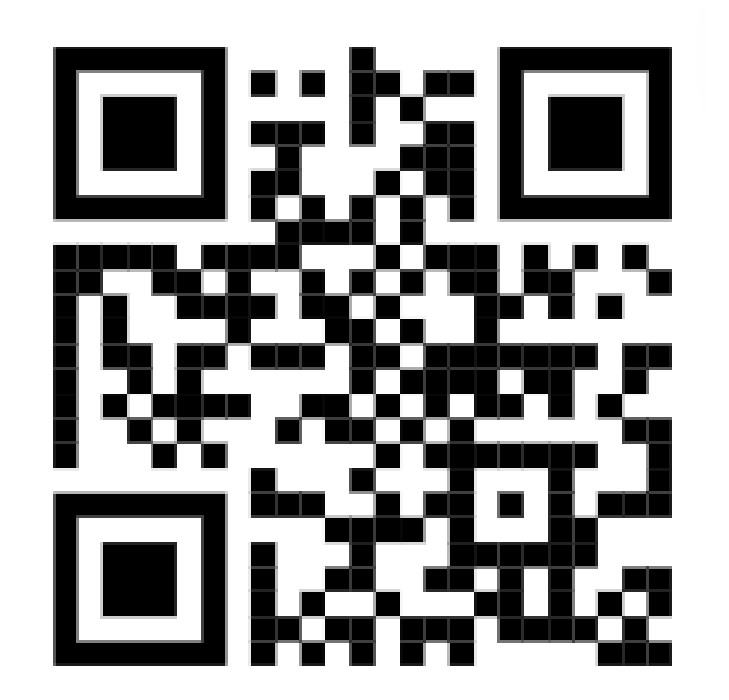